# **Google Slides**

## Opening a New Slide

To open a new Google Slide, navigate to your Google Drive and click on New.

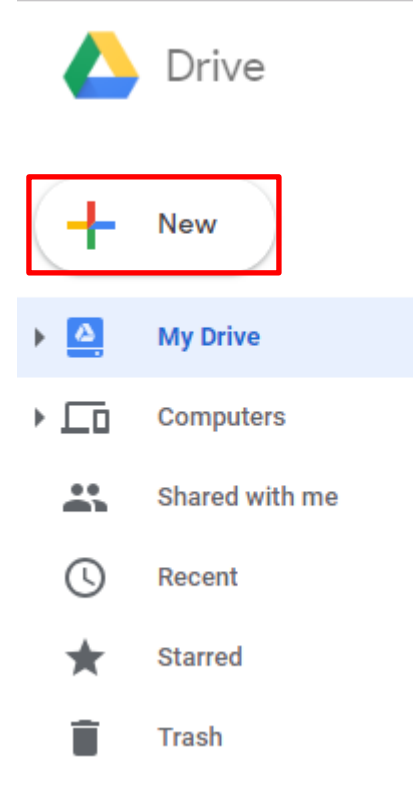

### Click on the arrow next to Google Slides

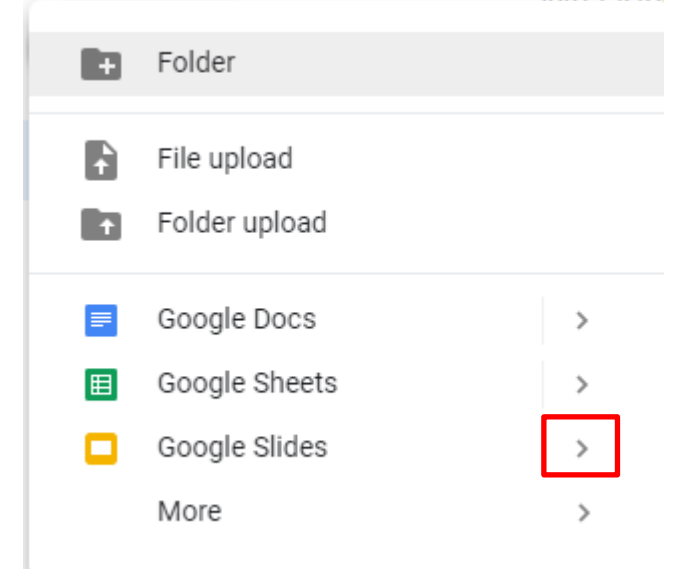

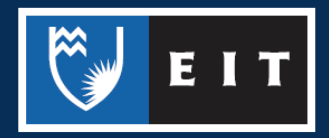

#### Choose between whether you want a blank slide or a template

|          |                              | NASZ L MENZ | 9 🔹                                   |               |
|----------|------------------------------|-------------|---------------------------------------|---------------|
|          | Folder                       |             | ess                                   |               |
| f<br>t   | File upload<br>Folder upload |             |                                       |               |
| <b>=</b> | Google Docs<br>Google Sheets | >           |                                       | Internsl<br>A |
|          | Google Slides<br>More        | >           | Blank presentation<br>From a template |               |
|          |                              | Name        |                                       |               |

If you choose **Template**, it will bring up a list of templates that are designed for specific types of slides. **Click** on the one you wish to use.

| Template gallery |                                                                                                    |                                                                             |                                |                                                                                                    |                                                                                                    |                                                                                                    |  |
|------------------|----------------------------------------------------------------------------------------------------|-----------------------------------------------------------------------------|--------------------------------|----------------------------------------------------------------------------------------------------|----------------------------------------------------------------------------------------------------|----------------------------------------------------------------------------------------------------|--|
|                  | Recently used                                                                                                    |                                                                             |                                |                                                                                                    |                                                                                                    |                                                                                                    |  |
|                  | +                                                                                                    | Making<br>Procentations That<br>Stick                                       |                                | Join co for a full section of a clusters<br>The section of the section of the secti | A set of the set of the set of th |                                                                                                    |  |
|                  | Blank                                                                                                    | Your big idea<br>by Made to Stick                                           | Photo album                    | Wedding                                                                                                    | Portfolio                                                                                                    | Lookbook                                                                                                    |  |
|                  | Personal                                                                                                    |                                                                             |                                |                                                                                                    |                                                                                                    |                                                                                                    |  |
|                  | First point                                                                                                    |                                                                             | Making                         | 1                                                                                                    |                                                                                                    | Join us for a full weekend of activities!                                                                                                    |  |
|                  | Sente Sano Milo In et al referenza<br>menore de la constructione de la construction<br>menore de la constructione de la construction<br>menore entrecententes | Na di Geni, peneritari<br>Na di secondo consta<br>Les e 1933 ( Sugli Albali | Stick                          | and the second                                                                                                    |                                                                                                    | nt lyne Bold in Non Parison and a second second sec |  |
|                  | engen verdaer o same konstruingen<br>Allen                                                                                                    |                                                                             | Agente la Charltenh à Der Henn | artan vej zvi jud<br>do-slovený branov<br>trakklani n<br>južikkani n                                                                                                    | THE ALL                                                                                                    |                                                                                                    |  |
|                  | General presentation                                                                                                    | Your big i<br>by Made I                                                     | dea<br>o Stick                 | Photo album                                                                                                    | Wede                                                                                                    | ding                                                                                                    |  |

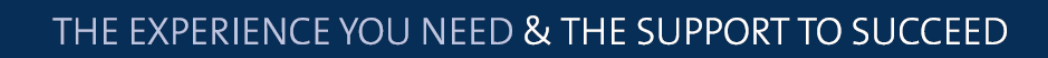

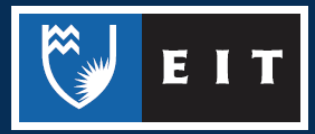

## LIBRARY AND LEARNING SERVICES STUDY GUIDE | GOOGLE SLIDES www.2.eit.ac.nz/library/OnlineGuides/Google Slides.pdf

If you choose **Blank**, it will open up a document that looks like this.

| <ul> <li>In this particular of the second second secon</li></ul> |                    |
|----------------------------------------------------------------------------------------------------|--------------------|
| Click to add subtitle     Strick to     Strick to                                                                                                    | sentation          |
| Click to add subtitle                                                                                                    | Click to add title |
| Click to add subtitle                                                                                                    | t                  |
| Click to add subtitle                                                                                                    | Click to add title |
| Click to add subtitle                                                                                                    | ¢.                 |
| Steamine                                                                                                    | add title          |
|                                                                                                    |                    |
|                                                                                                    | Click to add title |
| Click to add speaker notes Pocus                                                                                                    |                    |

## Customising your Slideshow

At the top of the slide, there is a quick access toolbar with commonly-used tools such as size, bolding, alignment, font etc.

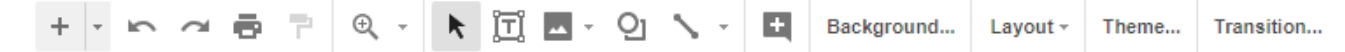

There are also more tools and features that can be accessed from the menus located above the toolbar.

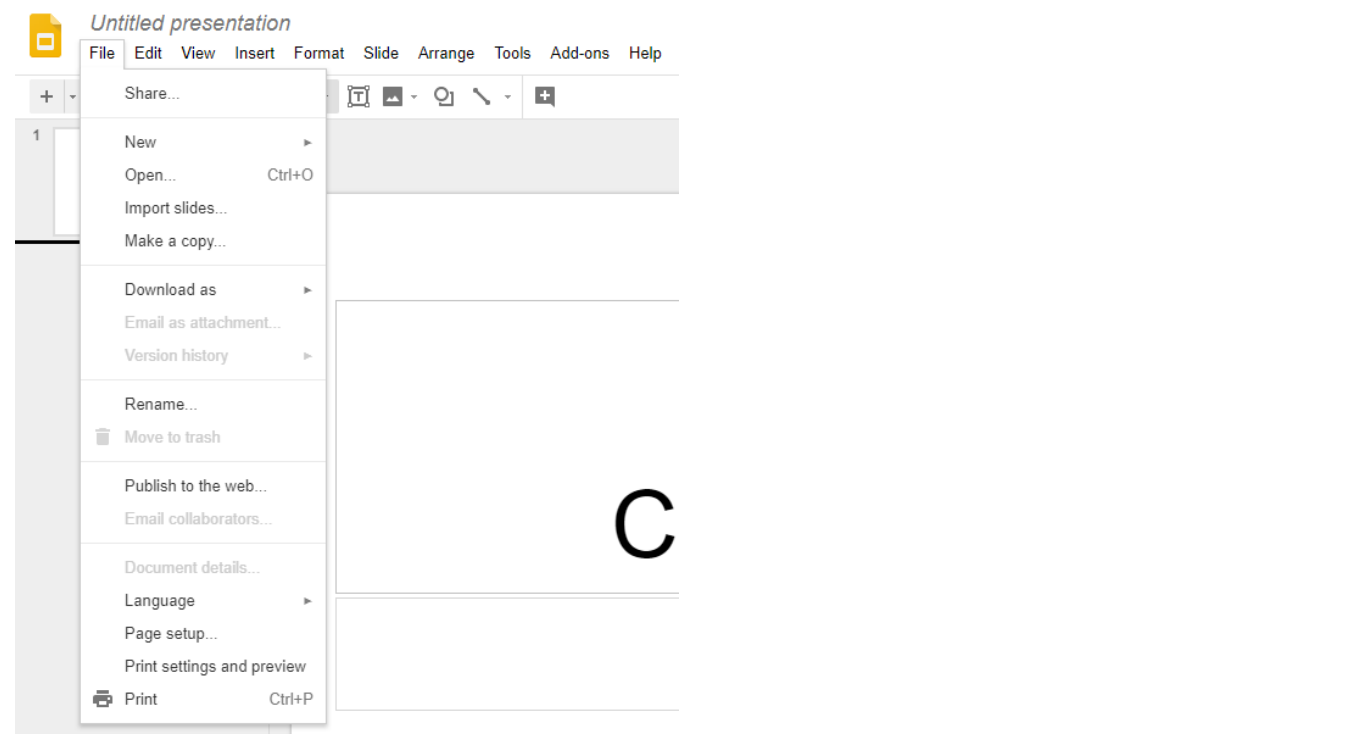

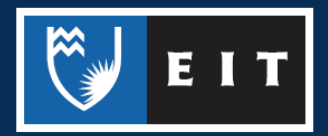

## LIBRARY AND LEARNING SERVICES STUDY GUIDE | GOOGLE SLIDES www.2.eit.ac.nz/library/OnlineGuides/Google Slides.pdf

You can **choose a template** from the menu on the right-hand side in order to change the look of the slides

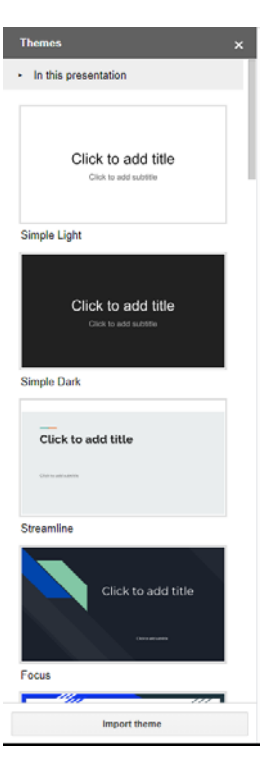

## Viewing and Arranging

In the pane on the left-hand side, you can see an overview of the slides within the presentation.

You can toggle between the two viewing options at the bottom of the panel.

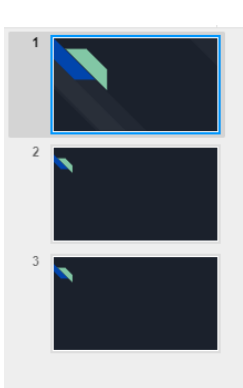

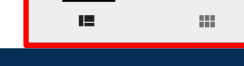

If you wish to alter a specific slide, **right click** on it. This menu will appear with many options e.g. Duplicate the slide, Skip the slide, or Delete the slide

| 2 |    |                          |              |
|---|----|--------------------------|--------------|
|   | ж  | Cut                      | Ctrl+X       |
| 3 |    | Сору                     | Ctrl+C       |
|   | Û  | Paste                    | Ctrl+V       |
|   | ĹÃ | Paste without formatting | Ctrl+Shift+V |
|   |    | Delete                   |              |
|   |    | New slide                | Ctrl+M       |
|   |    | Duplicate slide          |              |
|   |    | Skip slide               |              |
|   |    | Change background        |              |
|   |    | Apply layout             | ►            |
|   |    | Change theme             |              |
|   | Ø  | Change transition        |              |
|   |    | Move slide to beginning  | Ctrl+Shift+↑ |
|   |    | Move slide to end        | Ctrl+Shift+↓ |
|   | Đ  | Comment                  | Ctrl+Alt+M   |

# Sharing

As Google Slides are stored in your Google Drive, you can share them with others so that they can access them.

Click on the Share button

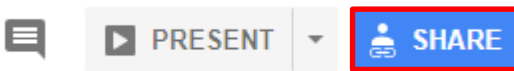

From there, you can either enter the email addresses of those that you want to share the slide with.

| Share with others              | Get shareable link |
|--------------------------------|--------------------|
| People                         |                    |
| Enter names or email addresses | 1-                 |
|                                |                    |
| Done                           | Advanced           |

Or you **click** on **Get Shareable Link** and copy a shareable link to send to them. You can also choose whether the people with the link can **view**, **comment**, **or edit** using the dropdown menu.

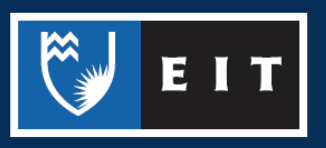

## LIBRARY AND LEARNING SERVICES STUDY GUIDE | GOOGLE SLIDES www.2.eit.ac.nz/library/OnlineGuides/Google Slides.pdf

Advanced

| Share with others                          | Get shareable link 😁         |
|--------------------------------------------|------------------------------|
| Link sharing on Learn more                 |                              |
| Anyone with the link can view $\checkmark$ | Copy link                    |
| https://docs.google.com/document/d/1AGZM0  | Pk8jPq8gnRTENQ6Ya2x8PE6AG6F0 |
|                                            |                              |
| People                                     |                              |
| Enter names or email addresses             | 1 -                          |
|                                            |                              |
|                                            |                              |

Done

Done

If you **click** on advanced, this menu will appear, where you can change the privacy of the document and adjust the owner settings.

| Sharing settings                                                        |                         |  |
|-------------------------------------------------------------------------|-------------------------|--|
| Link to share (only accessible by collaborators)                        |                         |  |
| https://docs.google.com/document/d/1AGZM0Pk8jPq8                        | 8gnRTENQ6Ya2x8PE6AG6F0G |  |
| Share link via: M 🚱 F 🍏                                                 |                         |  |
| Who has access                                                          |                         |  |
| Private - Only you can access                                           | Change                  |  |
| <b>(you)</b><br>⊛gmail.com                                              | Is owner                |  |
|                                                                         |                         |  |
|                                                                         |                         |  |
| Invite people:                                                          |                         |  |
| Enter names or email addresses                                          | 1-                      |  |
| Owner settings Learn more                                               |                         |  |
| Prevent editors from changing access and adding new p                   | eople                   |  |
| Disable options to download, print, and copy for commenters and viewers |                         |  |

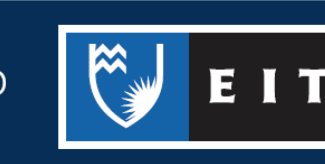

# Presenting

Click on the **Present** button in the top right-hand corner. You can then either **choose** between **Presenter view** or **Present from beginning** 

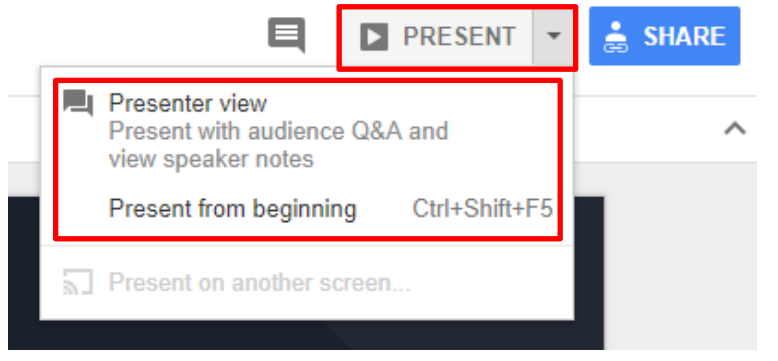

# Naming and Moving

### Naming

Click on the current name of the document

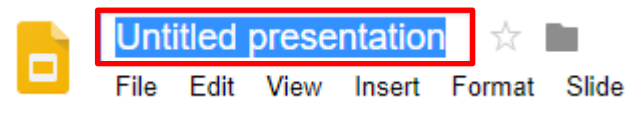

Type in the name you wish to change it to

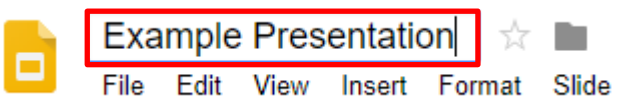

**Click** out of the box to complete the change.

### Moving

**Click** the file icon next to the slide name.

This will bring up a list of your folders in your Google Drive. **Click** on the one you wish to move it to and **click** on **move**.

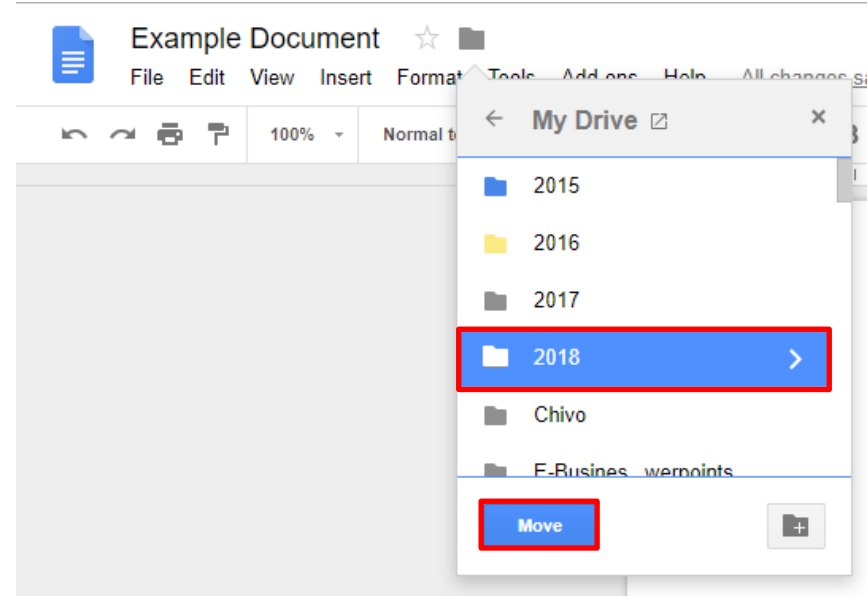

**Б**ІТ